# 11 / 01 / 2013. Doc. By : Mr. Upendra Gokhale and Mr. Irappa M. Halagali.

#### Version : 1.0

# **POCKET BEAMFORMER**

**1.** AIM : To Execute Pocket Beamformer Design on FPGA and to get the Pulsar Profile.

# 2. APPARATUS :

**1. ROACH UNIT : ROACH BOARD with one iADC card.** 

2. PC : To control the ROACH board (192.168.4.68). This PC must have the 'Gulp' and 'Wireshark' utilities and 1 10GBe NIC installed .

# Wireshark utility is used to check whether the packets from ROACH are coming are not.

**# Gulp** utility is used to capture the packets.

**3. 10G Ethernet cable : This is used for high speed data transfer (faster integration).** 

4. Signal generator and its probe : This is used to provide clock signal to ROACH .

It must be able to provide at least 400MHz RF .

5. Power cables :

Each one for a] ROACH b] Signal Generator

6. SMA to SMA connectors : (minimum 3 Nos)

This is the Sub Miniature Version A Coaxial RF connector used to provide input signals and clock signal to ROACH.

Adjust the length of those cables depending on the location from where you tap the input signal and clock signal.

7. 100Mbps Ethernet cable : Each one for ROACH and controlling PC.

#### 8. Files Required :

- a] .mdl file : This is matlab simulink model of pocket beamformer design. pobe4a\_incoh\_2k.mdl
- b] .bof file : This file is used to program the FPGA with the beamformer design. pobe4a\_incoh\_2k.bof

c] Python Script : Python script is used for initialization and controlling of various software registers in the simulink design at run time. pobe\_incoh\_2k.py d] C programs : Used for Depacketisation of packets captured.

1] file\_fast.c : for lab test 2] file\_fast\_pmon.c : for sky test

## 3. PROCEDURE :

## **A]** MAKE ALL THE CONNECTIONS AS DIRECTED BELOW.

1. Apply the clock signal to one of the ADC on ROACH from signal generator via sma to sma cable. clk\_i of the ROACH is meant for clock input.

- Set RF : 400MHz and Power:0dbm

- Set RF "ON" and Mod "OFF" by pressing appropriate keys.

2. Apply input signals from antenna.

Go to control room and ask the operator to set the antennas as per your requirements. The information that you have to provide is:

- Name of the antennas e.g C03, C08. Or S02, E06. (you can choose any two available antennas of same type)
- RF : 325 MHz / 610MHz / L band
- Baseband IF, ALC status (on/off), Baseband Local Oscillator freq., LO1
- GSB settings : Bandwidth : 32Mhz , Number of Channels : 512 , IA PA ON, GAC add : specify name of the antennas that you use , POST\_INT : 2
- Name of the source you want to track .e. g. B1133+16 pulsar

Tap the respective signals using sma to sma cables of proper length either from front panel of Baseband Rack or from backside of the baseband rack (if front panel is faulty).

NOTE : If signals are to be tapped from backside of baseband rack then you need to use 2way power divider so that both GSB system and your design can get signals simultaneously.

Adjust the power level of input signal by monitoring it on the spectrum analyzer.

For adjusting IF power you may take help from Operators in control room. You must get Low Pass Filter response with 32MHz cut off.

Max power : -12dbm minimum power : -21dbm

Avg. Power : -15 to -16 dbm

when the power levels are confirmed to be proper connect the input signal to ADC on ROACH board. The I+ and Q+ connectors on iADC are meant for inputs.

3. Connect 10G cable between PC and one of the 4 CX4 connectors on ROACH.

4. Connect one Ethernet cable to ROACH and another to PC from the Network Switch.

ALL THE HARDWARE CONNECTIONS ARE DONE NOW !!!!!

## **B] INITIALIZATION & LOADING THE DESIGN IN THE FPGA :**

Login to the PC controlling ROACH board and go to the directory where all the scripts are placed.

Run following command : ./ pobe\_incoh\_2k.py 2

- here 2: 4 antenna beamformer
  - 0: 2 antenna beamformer of ADC0 inputs
  - 1: 2antenna beamformer of ADC1 inputs.

#### C] RUN WIRESHARK PROGRAM :

Run the following command : wireshark (if does not work ,then login as root and run ).

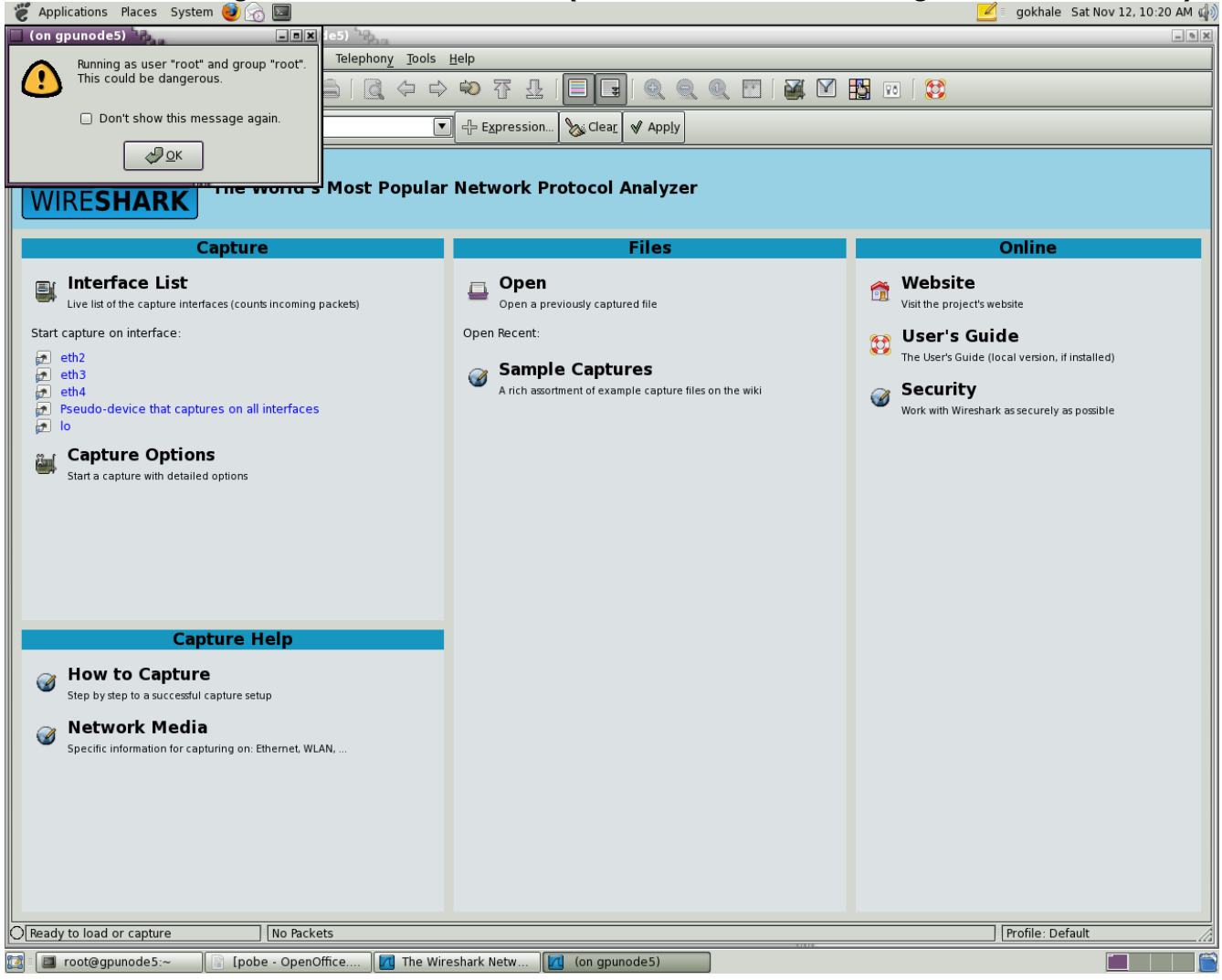

- Click 'OK'
- click 'Capture' in menu bar on top of window
- click ' interfaces' to check the arrival of packets on desired interface.
- To see the packets click ' Start' tab next to desired interface. You will see the following window

| 👸 Appli                                                                                                    | ications Places System 🧕                           | 6                                            |                       | 🗾 🗉 gokhale Sat Nov 12, 14                                                                               | 0:25 AM 🕼 |
|----------------------------------------------------------------------------------------------------|----------------------------------------------------|----------------------------------------------|-----------------------|----------------------------------------------------------------------------------------------------|-----------|
| Capturing from eth3 (not (tcp port 46323 and ip host 192.168.5.26 and tcp port 22 and ip host 192.168.4.73)) - Wireshark (on gpunode5) |                                                    |                                              |                       |                                                                                                    |           |
|                                                                                                    |                                                    | 1 × @ 6   Q                                  |                       | 1   🗖 🕞 🍳 🍳 🍽   🕁 M 🎇 🕫   🐯                                                                              |           |
| Filter                                                                                                    |                                                    |                                              | ▼                     | on 🏷 Clear 🖌 Apply                                                                                       |           |
| No                                                                                                    | Time                                               | Source                                       | Destination           |                                                                                                    | Î         |
| 6430                                                                                                    | 16.853303                                          | 192.168.5.20                                 | 192.168.10.11         | UDP Source port: ndmp Destination port: scp-config                                                       |           |
| 6431                                                                                                    | 16.855926                                          | 192.168.5.20                                 | 192.168.10.11         | UDP Source port: ndmp Destination port: scp-config<br>UDP Source port: ndmp Destination port: scp-config |           |
| 6433                                                                                                    | 16.861168                                          | 192.168.5.20                                 | 192.168.10.11         | UDP Source port: ndmp Destination port: scp-config                                                       |           |
| 6434                                                                                                    | 16.863782                                          | 192.168.5.20                                 | 192.168.10.11         | UDP Source port: ndmp Destination port: scp-config                                                       |           |
| 6435                                                                                                    | 16.869033                                          | 192.168.5.20                                 | 192.168.10.11         | UUP Source port: namp Destination port: scp-config                                                       |           |
| 6437                                                                                                    | 16.871642                                          | 192.168.5.20                                 | 192.168.10.11         | UDP Source port: ndmp Destination port: scp-config                                                       |           |
| 6438                                                                                                    | 16.874275                                          | 192.168.5.20                                 | 192.168.10.11         | UDP Source port: ndmp Destination port: scp-config                                                       |           |
| 6439                                                                                                    | 16.879469                                          | 192.168.5.20                                 | 192.168.10.11         | UDP Source port: ndmp Destination port: scp-config<br>UDP Source port: ndmp Destination port: scp-config |           |
| 6441                                                                                                    | 16.882139                                          | 192.168.5.20                                 | 192.168.10.11         | UDP Source port: ndmp Destination port: scp-config                                                       |           |
| 6442                                                                                                    | 16.884760                                          | 192.168.5.20                                 | 192.168.10.11         | UDP Source port: ndmp Destination port: scp-config                                                       |           |
| 6443                                                                                                    | 16.890004                                          | 192.168.5.20                                 | 192.168.10.11         | UDP Source port: ndmp Destination port: scp-config                                                       |           |
| 0000 ff                                                                                                    | ff ff ff ff ff <u>12</u> 34 56                     | 78 00 00 08 00 45 00                         | 4 VxE.                |                                                                                                    |           |
| 0010 08<br>0020 0a                                                                                                    | 1c 00 00 40 00 ff 11 e3<br>0b 27 10 27 11 08 08 00 | 60 c0 a8 05 14 c0 a8<br>00 00 00 61 c4 00 00 | @`a                   |                                                                                                    |           |
| 0030 62                                                                                                    | 84 00 00 6b 2d 00 00 60                            | 27 00 00 62 15 00 00                         | bk `'b                |                                                                                                    |           |
| 0050 62                                                                                                    | e6 00 00 62 53 00 00 62                            | 32 00 00 60 c6 00 00                         | g⊢h bav<br>bbS a2`    |                                                                                                    |           |
| 0060 5d                                                                                                    | 3e 00 00 62 26 00 00 62                            | f6 00 00 61 59 00 00                         | ]>b& baY              |                                                                                                    |           |
| 0080 66                                                                                                    | 20 00 00 60 er 00 00 60<br>c4 00 00 68 87 00 00 5e | 9f 00 00 60 92 00 00                         | c+ za<br>fh ^`        |                                                                                                    |           |
| 0090 66                                                                                                    | 5b 00 00 67 5c 00 00 63                            | 5e 00 00 62 9a 00 00                         | f[g\ c^b              |                                                                                                    |           |
| 00b0 65                                                                                                    | b4 00 00 64 9c 00 00 62                            | a4 00 00 60 73 00 00                         | ecnb<br>bd b`s        |                                                                                                    |           |
| 00c0 5f                                                                                                    | 80 00 00 67 d7 00 00 61                            | c9 00 00 64 1e 00 00                         | g ad                  |                                                                                                    |           |
| 00e0 61                                                                                                    | d0 00 00 63 82 00 00 62                            | 23 00 00 61 92 00 00                         | ab aea<br>bc b#e      |                                                                                                    |           |
| 00f0 64                                                                                                    | 86 00 00 66 44 00 00 61                            | be 00 00 62 21 00 00                         | dfD ab!               |                                                                                                    |           |
| 0100 64                                                                                                    | 64 00 00 5e 06 00 00 63<br>73 00 00 63 65 00 00 61 | 31 00 00 64 6e 00 00<br>21 00 00 65 99 00 00 | dd^ c?dn<br>asce a/e  |                                                                                                    |           |
| 0120 60                                                                                                    | 3a 00 00 66 32 00 00 61                            | 14 00 00 61 8d 00 00                         | `:f2 aa               |                                                                                                    |           |
| 0130 63                                                                                                    | 03 00 00 62 5b 00 00 65<br>d0 00 00 63 3f 00 00 62 | Za 00 00 63 02 00 00<br>d7 00 00 65 5d 00 00 | cb[ e*c<br>bc? be].   |                                                                                                    |           |
| 0150 63                                                                                                    | 52 00 00 64 de 00 00 66                            | fe 00 00 65 8b 00 00                         | cRd fe                |                                                                                                    |           |
| 0160 65                                                                                                    | 04 00 00 61 9c 00 00 63<br>0a 00 00 60 db 00 00 67 | 7a 00 00 5f 6a 00 00                         | eaczj<br>a `b b       |                                                                                                    |           |
| 0180 5f                                                                                                    | cf 00 00 60 2d 00 00 64                            | 58 00 00 65 8e 00 00                         | ` dXe                 |                                                                                                    |           |
| 0190 65                                                                                                    | 10 00 00 60 03 00 00 62                            | 98 00 00 64 a2 00 00<br>81 00 00 63 1f 00 00 | e`bd<br>f(_dic        |                                                                                                    | Ļ         |
| O eth 3: «                                                                                                    | <li>live capture in progress&gt; File</li>         | e:] Packets: 6444 Displa                     | ayed: 6444 Marked: 0  | Profile: Default                                                                                         |           |
|                                                                                                    | root@gpunode5:~                                    | oobe - OpenOffice.o                          | Capturing from eth3 ( |                                                                                                    |           |

Once you make sure that packets are coming properly, close the window depicted above.

- click 'interfaces'
- click ' stop'

then close the window.

## D] GRABING THE PACKETS ON 10GE LINK USING GULP UTILITY :

If commands do not work , login as root

• cd /data/Gulp/

This folder contains gulp.c program. You have to enter the number of packets to be captured on line number 294.After saving changes in gulp.c files, run 'make' command.

- ./gulp -i name of interface > filename.
- e.g. ./gulp -i eth2 > B1133+16\_121111

Now packet capturing process is started. Wait for few minutes, to capture packets (say 10min) and then press 'ctrl+c' to stop the capture process.

you may see the following lines. 96773 packets captured 96772 packets received by filter 0 packets dropped by kernel ring buffer use: 0.1% of 100 MB Figures may vary depending upon your duration of packet capture.

#### E] DEPACKETIZATION USING C PROGRAM :

for pulsar test : ./file\_fast\_pmon.o filename depacketised\_data 2048 1024

for lab test : ./file\_fast.o filename depacketised\_data 2048 1024 filename : captured data depacketised\_data : data obtained after depacketisation 2048 : packet size 1024 : scaling factor

## F] PLOTTING THE RESULTS :

#### 1] Using the GNUPLOT :

# In the tab or terminal in which you depacketised the data, type the following command and press 'enter' gnuplot

you will see the following lines : G N U P L O T Version 4.0 patch level 0 last modified Thu Apr 15 14:44:22 CEST 2004 System: Linux 2.6.18-194.8.1.el5 Copyright (C) 1986 - 1993, 1998, 2004 Thomas Williams, Colin Kelley and many others

This is gnuplot version 4.0. Please refer to the documentation for command syntax changes. The old syntax will be accepted throughout the 4.0 series, but all save files use the new syntax.

Type `help` to access the on-line reference manual. The gnuplot FAQ is available from http://www.gnuplot.info/faq/

Send comments and requests for help to <gnuplot-info@lists.sourceforge.net> Send bugs, suggestions and mods to <gnuplot-bugs@lists.sourceforge.net>

**Terminal type set to 'x11'** 

**gnuplot>** here you enter the following commands to plot the results.

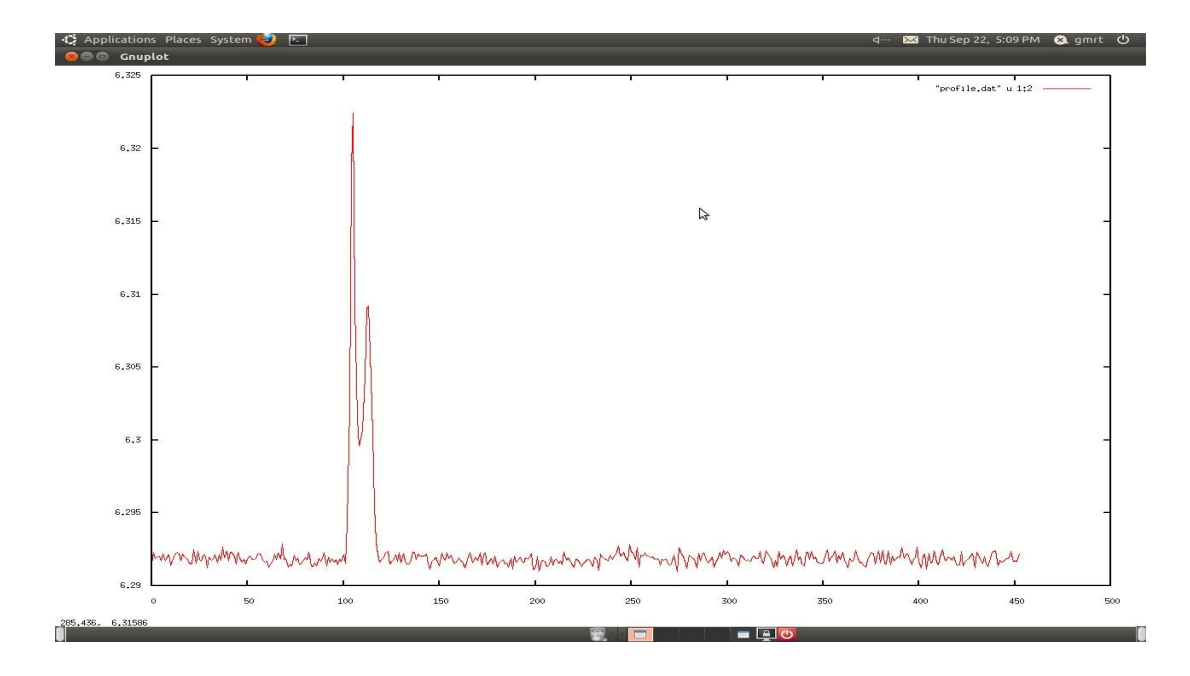

> plot "depacketised\_data" w I (press 'enter'). Save the plot. See the plot given below

# 2. USING PMON (Pulsar MONitor) :

<u>NOTE</u>: DO NOT TRY THIS WHENEVER YOU ARE USING CONTROL ROOM MACHINE for PMON whenever GMRT OBSERVATIONS AND/OR SOFTWARE TESTING RELATED WORKS ARE GOING ON. IT MIGHT CREATE PROBLEM.

**Step 1 :** For using PMON utility, you need to first install PMON software in your machine or you can login to machine in which PMON is already installed. In GMRT, PMON is installed on machines kept in control room.

a] open a terminal and type following command :

ssh -X gsbuser@gsbm3

b] enter the password : gmrt.123

**Step 2 :** Create your own directory in the below mentioned area to store your data.

a] cd /mnt/b/gsbuser/

**b] mkdir dir\_name** In this command you replace 'dir\_name' with the the name that you may like.

**Step 3** : To use PMON the below mentioned 3 files must be present in your current directory.

i] pmon.in

ii] raw.hdr

iii] file that contains the actual data that you want to dedisperse e.g. PulsarB1133+16.raw

pmon.in : This file must be edited according to your specifications.

a] For editing this file type following command and press 'enter':

vi pmon.in

b] This file is divided into two parts using ':'. To left of which you need to enter specifications. The R.H.S part just describes what you have to enter. Don't modify this R.H.S part.

# e.g.: vi pmon.in you may see the following lines.

2.62144,591.0,200.0,+1 : Sample Interval (millisecond), Center Freq (MHz), BW (MHz) & Sideband flag (+1/-1).

**512,2,90** : Total # of Freq Channels, Start & Stop Freq Ch #s to use.

512 : Reference Ch # for De-dispersion.

- **1.0,0.1** : Time Interval per plot, Time Interval between updates (both in secs).
- 2.5 : Time Interval for Fold/Spectral updates (in secs).

0,0,0.0 : Start Block # , Total # of Blocks and fraction of blocks to be skipped (give 0,0,0.0 for doing entire file).

B1133+16 : Source name with or without J/j/B/b prefixed.(This gets ignored if name passed at command line)

60,12,12 : N\_Span (min), N\_Coeff, Max\_HA for the Polynomial coefficients in the polyco.dat.

-1 : DM (pc/cm^3) for de-dispersion: For acquiring DM using Catalogue give a # < 0.0 -1 : period (millisec) for folding: For acquiring period using Catalogue give a # <= 0.0

**1.0,1.0** : Expansion factor for time plot, Expansion factor for folded profile.

0.0,0.0 : Phase offset for markers & Initial Phase Offset for folding (in units of true sample).

0.0,0.0 : Zoom-in: Start & Stop X axis Fraction for profile/spectrum plots(use 0,0 for full range).

0 : Domain of Folding : Time(0) / Freq(1).

4,4 : # of Polarization added in the GAC data, # of integration in the DSP.

2 : # of Bad Bands: If its 'N' then list the start & stop chan # for each band in next N lines.

**1,4** : Start Chan # , Stop Chan # for Bad Band 1.

253,256 : Start Chan # , Stop Chan # for Bad Band 2.

## Save and exit after making appropriate changes.

## **B]** raw.hdr :

This file must be edited according to your timing specifications.

a] For editing this file type the following command :

vi raw.hdr This file contains date and time of your data recording.

#Start time and date
IST Time: 11:50:25.178647040 -> here enter time as precise as possible.
Date: 21:09:2011 -> here enter date
#Start ACQ SEQ NO = 12621 -> keep as it is.

## Save and exit after making appropriate changes.

## **C]** File containing data to be dedispersed :

Copy your file containing data to dedispersed e.g PulsarB1133+16.raw in your directory.

Case i] if your original data file is present in same machine where pmon is installed use following command :

mv/dir1/dir2/filename /mnt/b/gsbuser/yourdir/filename

in the above command enter the actual directories and file names

case ii] if your original data file is present in other machine use following command :

scp <u>username@ipaddress</u> :/dir1/dir2/filename /mnt/b/gsbuser/yourdir/filename

# Step 4 : Now type the command ; pmon -f filename -s sourcename e.g. pmon -f PulsarB1133+16.raw -s B1133+16 You will see the following result.

Reading data from file file name = `c2' stokes\_sel = 0

Mode selected for reading data ip mode = f'ts = 2.621440, f0 = 591.000000, BW = 200.000000, i side band = 1 NCH=512,NCH1=2,NCH2=90 ref ch = 512 time\_plot\_chart = 1.000000 sec, time\_update\_chart = 0.100000 sec time\_update\_main = 2.500000 sec iblk1=0,nblks=0,skip\_frac=0.000000 **Source name = B1133+16** N Span=60. N Coeff=12. MaxHA=12 samp\_fac = 1.000000, binfac=1.000000 noff1=0.000000, noff2=0.000000 start val=0.000000, stop val=0.000000 ioption=0 n pols=4 n int=4 Total number of bad channels to be flagged = 8 The bad channels are: 1 2 3 4 253 254 255 256

#### YYYY MM DD HH mm SS.ss

IST of the epoch of Observation : 2011 11 10 12 30 25.178647040 UTC of the epoch Of Observation : 2011 11 10 7 0 25.178647040 MJD of the epoch of Observation : 55875.29195808619

J Name of the Source given is = J1136+1551

polyco.dat being generated using Gen\_polycos(0) for start MJD = 55874.50 and end MJD = 55876.50

The entire polyco file has been successfully loaded into polyco\_Array. Total No of Pset loaded is N\_PSet= 72 The Value of period as obtained for the Observation epoch using polycos = 1187.81667976239919 (millisec)

Generating the value of DM for source J1136+1551 using the polyco file The Value of DM as obtained from catalogue = 4.863999844 (pc/cm^3)

NCH1=2, NCH2=90, n\_pols=4, n\_int=4, product=1424 Data Type = 2nsamp\_plot\_chart = 381, nsamp\_plot = 381 nsamp update chart = 38, nsamp update = 38 nbytes read = 1953792, nbytes read max = 134217728  $narray_fft = 2048$ Number of time samples per block (full and reduced) narray full = 1908, narray = 1908 NSAMP PLOT + NSAMP UPDATE SHOULD BE < 1/4 OF THE ABOVE! # of points per plot = 381, # of points between updates = 38 start block # iblk1 = 0, total # of blocks for analysis = 0 Opened file 'bandshape.dat' to save initial, final and mean bshapes ... Opened file 'pmon.log' to save log information. DM = 4.864000, f0 = 591.000000, BW = 200.000000, ts = 2.621440, NCH = 512, NCH1 = 2, NCH2 = 90**Doing UPPER sideband analysis** There are '8' bad channels Allocated memory to iBuf Allocated memory to buf Allocated memory to temp\_iBUf GPS Maski = fffe Doing current DM = 4.864000 pc/cc Calculating dispesion delays... Bandwidth per channel = 390.625000 (KHz) Reference channel no. = 512 Total delay over entire BW = 22.268475 (msec), 10 Min., Max. delay over one channel = 0.031879 0.031879(msec) Sampling invterval = 2.621440 (msec) Folding for variable P using 'polyco.dat' true, reduced nbins : nbins1=453, nbins=453 Folding phase offset in samples (true, reduced): 0.000000 0.000000 start and stop frequencies of display are istart\*del\_f = 0.000000 Hz, istop\*del\_f = 0.000000 Hz xmin\_1=0.000000, xmax\_1=381.000000, ymin\_1=-0.500000, ymax\_1=14.500000 Graphics device/type (? to see list, default /xwindow) :

NOTE : after ':' type following command and press 'enter' /xs and you can see the profile in PGPLOT window which will consist of 4 subplots;

- **1.** Chart record of dedispersed data -- time vs signal amplitude.
- 2. Bandshape
- 3. Folded profile (cumulative)v
- 4. Folded profile (current)

- -- frequency vs bandshape amplitude.
- -- pulse phase vs profile amplitude.
- -- pulse phase vs profile amplitude.

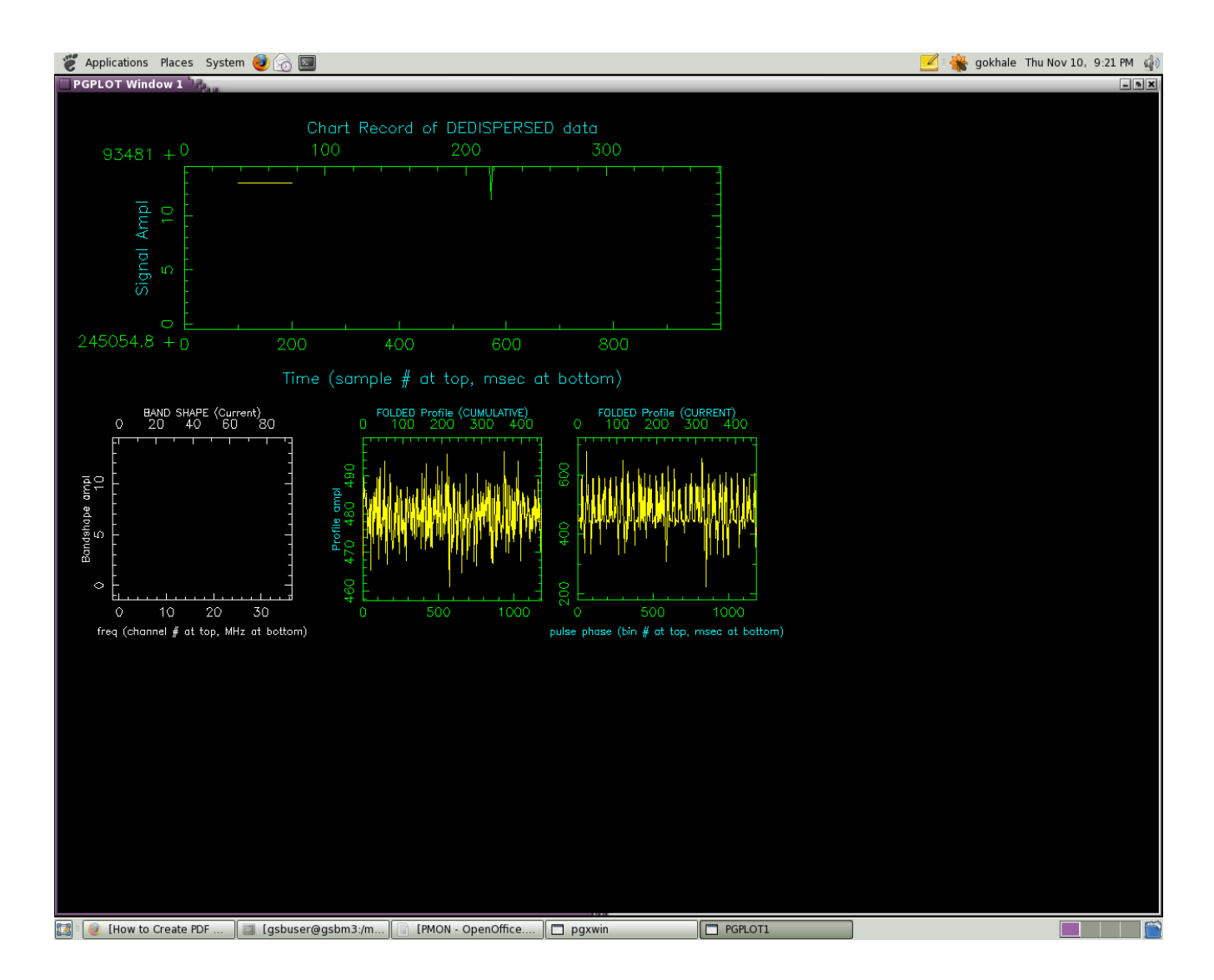